## **School Requisitioner Guide**

## How to Goods Receipt using the Post Goods Receipt for Purchasing Document app

| Version Control                           |                                                                |                                                                                   |                                                                           |                                                                                                    |                                                                                           |                                                                                 |                                                                |                                                                  |
|-------------------------------------------|----------------------------------------------------------------|-----------------------------------------------------------------------------------|---------------------------------------------------------------------------|----------------------------------------------------------------------------------------------------|-------------------------------------------------------------------------------------------|---------------------------------------------------------------------------------|----------------------------------------------------------------|------------------------------------------------------------------|
| 1.0 Published version                     |                                                                |                                                                                   |                                                                           |                                                                                                    | Andı                                                                                      | rew Love                                                                        | 17.06                                                          | .2025                                                            |
| There                                     | e are two diff                                                 | erent Apps avail                                                                  | able to enable y                                                          | ou to goods rece                                                                                       | eipt items / servi                                                                        | ices for your sch                                                               | nool.                                                          |                                                                  |
| My Ho                                     | ome My Inbox                                                   | School Input Transactions                                                         | School Reporting Transac                                                  | tions Procurement Transac                                                                              | tions                                                                                     |                                                                                 |                                                                |                                                                  |
| Cr<br>Re                                  | reate Purchase<br>equisition                                   | My Purchase Requisitions                                                          | Print Purchase<br>Orders                                                  | Confirm Receipt of<br>Goods - New                                                                      | Manage Purchase<br>Requisitions                                                           | Manage Purchase<br>Orders                                                       | Post Goods Receipt<br>for Purchasing Doc-<br>ument             |                                                                  |
| The C<br>order<br>The P<br>other<br>guide | confirm Rece<br>ed. Details of<br>cost Goods R<br>Requisitione | eipt of Goods – N<br>how to use this a<br>Receipt for Purch<br>ers in school or F | ew app should b<br>pp are provided i<br>asing Documen<br>Requisitioners w | e used by Requisit<br>n the <u>School Requ</u><br>t <b>app</b> should be us<br><b>ho have recently</b> | tioners when go<br><u>iisitioner guide (s</u><br>sed by Requisition<br>r left the school. | ods receipting it<br>section 5A)<br>oners who need t<br>. <u>Details of how</u> | ems / services the<br>o goods receipt it<br>to use this app ar | y themselves have<br>ems ordered by<br><u>e provided in this</u> |
| June 2                                    | 025 V1                                                         |                                                                                   |                                                                           |                                                                                                    |                                                                                           |                                                                                 |                                                                |                                                                  |

| 1. | From the Fiori homepage<br>Click on <b>Procurement Transactions</b>                                                                                                    |                                                           | SAP<br>My Inbox                                                    | Home                                                       | ransactions                       | Procurement_Tran                | nsacations                |                                                    |
|----|----------------------------------------------------------------------------------------------------|-----------------------------------------------------------|--------------------------------------------------------------------|------------------------------------------------------------|-----------------------------------|---------------------------------|---------------------------|----------------------------------------------------|
| 2. | Click on the <b>Post Goods Receipt for</b><br><b>Purchasing Document app</b>                                                                                                    | My Inbox School Input T<br>Create Purchase<br>Requisition | My Purchase Requisitions                                           | Print Purchase<br>Orders                                   | Confirm Receipt of<br>Goods - New | Manage Purchase<br>Requisitions | Manage Purchase<br>Orders | Post Goods Receipt<br>for Purchasing Doc-<br>ument |
| 3. | Enter the <b>Purchase Order number</b> in the <b>Purchasing Document field</b> and press enter<br>The Purchase Order number will usually be shown on your delivery note or invoice. | <<br>Bl<br>Pu<br>Pu                                       | SAP Pos<br>ackdragon Co<br>rchasing Document:<br>rchasing Document | t Goods Receipt<br>rp.<br>8500001395<br>Type: DCC Non Stoc | for Purchasing<br>Purchas         | Document ▼                      | 00001395                  | C                                                  |

| 4. | The Goods Receipting screen is now displayed                                                                                                    | General Information Items Attachments                    |                         |                                                         |   |
|----|----------------------------------------------------------------------------------------------------|----------------------------------------------------------|-------------------------|---------------------------------------------------------|---|
|    | Enter the <b>delivery note or invoice</b><br><b>number</b> into the <b>delivery note field.</b><br>Adding information into the note field is<br>optional.                                       | Printing: No print V<br>Bill of Lading:                  | Note: DN1234            | Document Date:* 13.06.2025<br>Posting Date:* 13.06.2025 |   |
|    | The Document Date and Posting Date are pre-populated and <b>must not be changed</b>                                                                                                    |                                                          |                         |                                                         |   |
| 5. | Tick the relevant boxes to select the required item(s).                                                                                                    |                                                          |                         |                                                         |   |
|    | can tick the top box to select all items                                                                                                    | General Information Items Attachments Items (3)          |                         |                                                         |   |
|    | The delivered quantity box displays the number of items outstanding for receipt, so where a partial delivery has been                                                                           | <ul> <li>Material</li> <li>Blue pens ref 1234</li> </ul> | Open Quantity Delivered | Account Assignment<br>Order (F)<br>EA CP                | > |
|    | recieived then this quantity should be<br>adjusted to reflect the quantity received                                                                                                    | ✓ Black pens ref 3456                                    | 5.000 EA 5.000          | Order (F)                                               | > |
|    | If the delivey is complete or if you wish to<br>view the Account Assignment details then<br>click on the arrow on the right hand<br>side of the screen to open the Goods<br>Receipt item screen | Red pens ref 6789                                        | 3.000 EA 3.000          | EA [] 100 %                                             | > |
|    |                                                                                                    |                                                          |                         |                                                         |   |

| 6. | Tick the <b>delivery complete box</b> only<br>when all of this item type have been<br>delivered<br>Click <b>Apply</b> (bottom right-hand corner of<br>the screen) to return back to the previous<br>screen | Quantity       Account Assignment       Additional Information         Delivered (Unit of Entry):       10.000       EA       C         Open Quantity:       10.000       EA       C         Ordered:       10.000       EA       C | Delivery Completed: |
|----|----------------------------------------------------------------------------------------------------|----------------------------------------------------------------------------------------------------|---------------------|
| 7. | Check that the delivered quantities are<br>recorded correctly<br>Click Post.                                                                                                    | Delivered       Account Assignment         Order (F)       100 %         Order (F)       0rder (F)         5.000       EA (2)       100 %         Order (F)       3.000       EA (2)         100 %       100 %                      | ><br>><br>>         |

| 8. | A confirmation message is now displayed<br>showing the 500 confirmation number<br>Click <b>OK</b> to close this message | Success  I document(s) created:  Material Document 5001436640/2025  OK |
|----|----------------------------------------------------------------------------------------------------|------------------------------------------------------------------------|
| 9. | Click on the <b>SAP icon</b> to return to the<br>Fiori Home page                                                        | < SAP Post Goods Receipt for Purchasing Document •                     |